COFINANCÉ PAR \_\_\_\_\_ UNION EUROPÉENNE

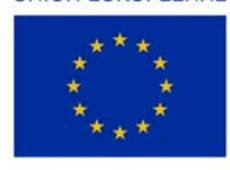

L'Europe s'engage en Bretagne

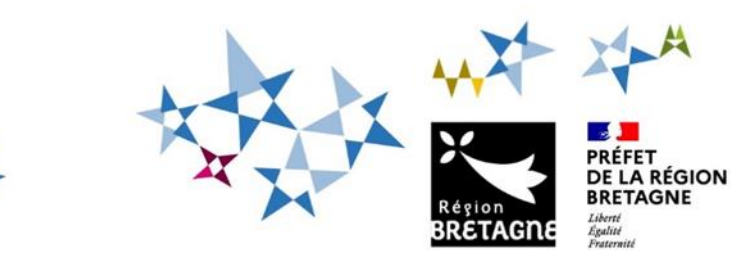

# Procédure de dépôt et de suivi d'une demande d'aide FEAMPA « Projet de modernisation d'un navire de pêche entraînant l'augmentation de sa jauge brute » sur la plateforme en ligne « Portail des Aides – Aïden »

Pour commencer votre dépôt de dossier, vous devez <u>créer un compte</u> sur le service de dépôt en ligne, accessible depuis le lien suivant : https://aides.bretagne.bzh

Ce compte est celui par lequel vous vous connecterez pour représenter votre structure.

|                                                | Bienvenue<br>Connectez-vous à votre espace personnel.                                                                                                    |
|------------------------------------------------|----------------------------------------------------------------------------------------------------|
| ×                                              | Besoin d'aide ? Cliquez sur le bouton (? Assistance) en bas à droite.<br>Une réponse vous sera apportée, par mail, dans les plus brefs délais. Pensez à vérifier vos SPAMS ou courriers<br>Indésirables. |
|                                                | Connexion                                                                                                    |
| Région                                         | Tous les champs sont obligatoires                                                                                                    |
| Service de dépôt en ligne                      | Identifiant ou adresse électronique                                                                                                    |
|                                                | A Mot de posse                                                                                                    |
|                                                |                                                                                                    |
|                                                | Se connecter 🗸                                                                                                    |
|                                                | ۹ Récupérer mes informations de connexion                                                                                                    |
|                                                | La Créer un compte                                                                                                    |
|                                                |                                                                                                    |
|                                                |                                                                                                    |
| Cliquez sur le bouton <b>Créer un compte</b> . |                                                                                                    |

|                                          | Créez votre compte                                                                                                    |   |
|------------------------------------------|----------------------------------------------------------------------------------------------------|---|
|                                          | Les champs marqués d'un astérisque (*) sont obligatoires.                                                                                     |   |
| Vos informations de connexion            |                                                                                                    |   |
| Identifiant *                            |                                                                                                    | 0 |
|                                          | L'identifiant doit être composé de 5 à 32 caractères (lettres majuscules ou minuscules non accentuées, chiffres, points, tiret ou tiret bas). |   |
| Mot de passe *                           |                                                                                                    |   |
| Confirmation du mot de passe *           |                                                                                                    |   |
| Vos informations personnelles            |                                                                                                    |   |
| Civilité *                               | - Votre choix Votre choix Madame                                                                                                    | ~ |
| Nom *                                    | Monsieur                                                                                                    |   |
| Prénom *                                 |                                                                                                    |   |
| Adresse électronique *                   |                                                                                                    |   |
| Confirmation de l'adresse électronique * |                                                                                                    |   |
|                                          | Créer mon compt                                                                                                    | e |

Renseignez les informations demandées et cliquez sur le bouton **Créer mon compte** : un message de confirmation s'affiche :

| Créez votre compte<br>Les champs marqués d'un astérisque (*) sont obligatoires.                                                                                                    |                      |
|----------------------------------------------------------------------------------------------------|----------------------|
| Validation<br>Votre demande de création de compte est enregistrée. Vous allez recevoir un courriel afin d'activer votre compte.<br>En cas de non-réception du courriel, merci de vérifier dans vos dossiers de courriers indésirables ou spams. | x                    |
|                                                                                                    | Écran de connexion 🕫 |

#### Monsieur John PECHEUR,

Nous venons de recevoir une demande de création de compte à votre nom sur le portail de la Région Bretagne.

#### Votre identifiant est : Lebateaurouge

Pour valider votre compte et accéder à votre espace personnel, merci de cliquer sur le lien suivant : validation de la demande

Attention, ce lien est valable pour une durée de 72 heures maximum. Au-delà de ce délai, vous devrez recommencer la procédure sur le portail des aides.

#### Cordialement,

#### Région Bretagne | Rannvro Breizh

283, avenue du général Patton CS 21101 35711 Rennes Cedex 7

Un message est envoyé sur l'adresse e-mail renseignée pour vous confirmer votre identifiant et vous permettre d'activer votre compte (délai de 72 heures à respecter).

Si le mail n'apparaît pas dans votre boîte de réception, pensez à vérifier dans vos courriers indésirables.

Vous pouvez maintenant accéder à votre Espace personnel.

| Bienvenue                                                                                                    |
|----------------------------------------------------------------------------------------------------|
| Connectez-vous à votre espace personnel.                                                                                                    |
| Besoin d'aide ? Cliquez sur le bouton [? Assistance] en bas à droite.<br>Une réponse vous sera apportée, par mail, dans les plus brefs délais. Pensez à vérifier vos SPAMS ou courriers<br>indésirables. |
| Connexion                                                                                                    |
| Tous les champs sont obligatoires                                                                                                    |
| Lebateaurouge                                                                                                    |
| <b>a</b>                                                                                                    |
| Se connecter 🗸                                                                                                    |
| د Récupérer mes informations de connexion                                                                                                    |

Sélectionnez Déposer une demande d'aide dans l'onglet « Mes aides ».

| Région<br>BRETAGRE | rches                |                         |                 |                                                                                                    |  |
|--------------------|----------------------|-------------------------|-----------------|----------------------------------------------------------------------------------------------------|--|
| 🟠 Tableau de bord  | S Mes sollicitations | 🗋 Mes aides 🔺           | Mes documents   | Q₂ Mes échanges                                                                                                   |  |
|                    |                      | Compléter et suivre mes | demandes d'aide |                                                                                                    |  |
|                    |                      | Déposer une demande d   | falde           | Bienvenue sur le Portail des Aides                                                                                |  |
|                    |                      |                         | Votre           | e espace personnel : un accès rapide à votre tiers, vos demandes d'aide<br>par thématique, vos fils de discussion |  |

Tapez **FEAMPA** dans la barre « Recherche par libellé » et sélectionnez le téléservice **FEAMPA** – **Modernisation des navires avec augmentation de jauge brute** dans le menu déroulant.

| Vous pouvez sélectionner un téléservice parmi la liste des téléservices disponibles.            |  |
|-------------------------------------------------------------------------------------------------|--|
|                                                                                                 |  |
|                                                                                                 |  |
| Recherche par libellé Q <u>feampa</u>                                                           |  |
| Filtrer par famille de tiers Entreprise                                                         |  |
| ≣ Liste des téléservices                                                                        |  |
| FEAMPA - demande de subvention                                                                  |  |
| FEAMPA - Demande de subvention Innovation - Guichet National                                    |  |
| FEAMPA - Demande de subvention Innovation - Guichet Régional                                    |  |
| FEAMPA - Installation Jeune pêcheur                                                             |  |
| FEAMPA - Modernisation des navires avec augmentation de jauge brute                             |  |
| FEAMPA - Projets individuels en aquaculture                                                     |  |
| FEAMPA - Remotorisation                                                                         |  |
| EEAMPA - INNOVATION - AAP National «Valorisation des produits de la pêche et de l'aguaculture » |  |
| FEAMPA - INNOVATION - AAP National « Economies d'énergie à bord des navires de pêche »          |  |
| EEAMPA – INNOVATION – AAP National « Limitation de l'impact de la pêche sur le milieu marin »   |  |
|                                                                                                 |  |

Région Bretagne - DIMER/SFEAMPA - Juillet 2023 –

Projet de modernisation d'un navire de pêche entraînant l'augmentation de sa jauge brute - p.3

Ou faites votre recherche par mot-clé « augmentation » ou « jauge ».

| 🗀 Mes aides 🗸 📄 Mes d                     | documents                  | R) Mes échanges    |
|-------------------------------------------|----------------------------|--------------------|
| Choix du téléservice                      |                            |                    |
| Vous pouvez sélectionner un téléservice p | armi la liste des téléserv | vices disponibles. |
| Recherche par libellé                     | Q augmentation             |                    |
| Filtrer par famille de tiers              | Association                |                    |
| I Liste des téléservices                  |                            |                    |

FEAMPA - Modernisation des navires avec augmentation de jauge brute

Le dépôt de la demande d'aide se déroule en différentes étapes de navigation :

- Etape 1 : le préambule (p.6),
- Etape 2 : les principaux critères d'éligibilité (p.10),
- Etape 3 : vos coordonnées en tant que Tiers demandeur (p.11),
- Etape 4 : les informations relatives au bénéficiaire, si le demandeur n'est pas le bénéficiaire de la subvention (p.14),
- Etape 5 : les informations relatives au projet (p.16),
- Etape 6 : les attestations et engagements (p.18),
- Etape 7 : la domiciliation bancaire du bénéficiaire (p.19),
- Etape 8 : les pièces justificatives à fournir (p.19),
- Etape 9 : récapitulatif de la demande avant transmission (p.20).

Tous les champs comportant un astérisque \* doivent obligatoirement être complétés.

| En haut de chaque | e page écran appa      | raît le bouton <b>Pa</b> | rtager votre de     | mande.        |               |
|-------------------|------------------------|--------------------------|---------------------|---------------|---------------|
| FEAMPA - Moderni  | isation des navires a  | vec augmentation o       | le jauge brute : Pr | éambule       |               |
| 0                 | 2                      | 3                        | tre demande         | 5             | 6             |
| Préambule         | Critères d'éligibilité | Vos coordonnées          | Bénéficiaire        | Votre demande | Récapitulatif |
| Préambule         |                        |                          |                     |               |               |

Région Bretagne - DIMER/SFEAMPA - Juillet 2023 –

Projet de modernisation d'un navire de pêche entraînant l'augmentation de sa jauge brute - p.4

Cette fonction vous permet d'associer une autre personne à la saisie de votre demande d'aide pour faciliter le renseignement des informations (exemple : le centre de gestion qui partage la demande avec le bénéficiaire de l'aide).

| personnes seront averties par courr                                         | a har table as tone demands av                                    | CALLED AND AND AND AND AND AND AND AND AND AN                                 | SP PIPCTYONINUP LAS                    |
|-----------------------------------------------------------------------------|-------------------------------------------------------------------|-------------------------------------------------------------------------------|----------------------------------------|
|                                                                             | iel qu'elles pourront consulter                                   | et compléter votre demande.                                                   | se electroniques ees                   |
| AJOUT D'UNE PERSONNE                                                        |                                                                   |                                                                               |                                        |
| Adresse électronique                                                        | nom@domaine.fr                                                    | ▶ frederic.temp35@gmail.com                                                   | Ajouter                                |
|                                                                             |                                                                   | B                                                                             | Enregistrer 🚺 🛇 Annul                  |
|                                                                             |                                                                   |                                                                               |                                        |
| PARTAGE DE VOTRE DEMAI                                                      | NDE                                                               |                                                                               |                                        |
| Vous pouvez à tout moment gérer le<br>personnes seront averties par courrie | partage de votre demande ave<br>el qu'elles pourront consulter el | c d'autres personnes en saisissant leur adresse<br>t compléter votre demande. | electronique. Ces                      |
| ARTAGÉE AVEC                                                                |                                                                   |                                                                               |                                        |
| frederic.temp35@gmail.com 🗙                                                 |                                                                   |                                                                               |                                        |
| JOUT D'UNE PERSONNE                                                         |                                                                   |                                                                               |                                        |
| Adresse électronique                                                        | nom@domaine.fr                                                    |                                                                               | Ajouter                                |
|                                                                             |                                                                   | <b>B</b> E                                                                    | nregistrer 🛛 🛇 Annuler                 |
|                                                                             | •1 Dema                                                           | unde partaçãe                                                                 |                                        |
|                                                                             | <b>Dens</b>                                                       | noe baragee                                                                   |                                        |
| message est envoyé aux r                                                    | personnes avec lesque                                             | elles la demande d'aide a été pa                                              | rtagée. Si la perso<br>un pour accéder |
| dispose pas d'un compte<br>mande.                                           | e sur le Portail des ai                                           | ides, elle devia alors ell creer                                              |                                        |
| dispose pas d'un compte<br>mande.<br>tte option n'est valable qu            | e sur le Portail des ai<br>e pour la durée de la                  | saisie de la demande. Une fois la                                             | a demande transi                       |

service instructeur via l'onglet « Mes échanges » ou via les demandes de contributions pour modifications ou de compléments sur pièce (onglet « Mes sollicitations »), au cours de l'instruction du dossier.

Vous trouverez ci-dessous la liste des informations qui vont vous être demandées, par étape :

### Etape 1 : Le préambule

Lisez bien le préambule qui décrit le circuit du dossier et met à votre disposition les documents à préparer pour une saisie facilitée.

|                                                                                                    |                                                                                                    | 2. Partager vo                                                                                                    | im demande                                                                     |                                                                   |                           |
|----------------------------------------------------------------------------------------------------|----------------------------------------------------------------------------------------------------|----------------------------------------------------------------------------------------------------|--------------------------------------------------------------------------------|-------------------------------------------------------------------|---------------------------|
| 0                                                                                                    | 0                                                                                                    | 8                                                                                                    | 0                                                                              | G                                                                 | 0                         |
| Préambule                                                                                                    | Critères d'éligibilité                                                                                                    | Vos coordonnées                                                                                                    | Bénéficiaire                                                                   | Votre demande                                                     | Récapitulatif             |
| Préambule                                                                                                    |                                                                                                    |                                                                                                    |                                                                                |                                                                   | Sulvar                    |
| vous alder dans le di<br>lemande en cours peut                                                                             | Cet espace<br>épôt de votre demande, un ligu<br>être modifiée en allant dans le m                                                                                                    | vous permet de dé<br>de est à votre disposition.<br>enu "Complèter et suivre mes d                                                                                                    | époser votre den                                                               | nande d'aide<br>depuis la page d'accuell.                         |                           |
| nandes transmises ne                                                                                                    | sont plus modifiables, sauf autor                                                                                                    | sation de la Région.                                                                                                    |                                                                                |                                                                   |                           |
|                                                                                                    | Moi                                                                                                    |                                                                                                    |                                                                                | La Région Bretagne                                                |                           |
| Modèle d'attestatio<br>e<br>Modèle de fiche ter<br>par le binéficiaer<br>je sans les informat<br>trois mois à partie de la | Modèle de pli<br>déle d'autorisation de dépôt délé<br>Modèle d<br>n sur l'honneur de régularité fise<br>minisprise en cause de création aux<br>mps (à remplit eu fil du montage et<br>qui dépose lui-même son desser,<br>den<br>sons et dépose les pièces partification<br>a création du desser. Ma demandé<br>for en à | an de financement<br>gué (le cas áchúant)<br>e plan d'entreprise<br>ale et sociale (pour<br>douvilement cráis)<br>du suni du duvier,<br>ri à transestitre à le<br>nande de patement)<br>2. Dépôt<br>ves dans un délar de<br>wol sauvegandée se |                                                                                |                                                                   |                           |
|                                                                                                    |                                                                                                    | C                                                                                                    | 3. Complétude<br>Le Région étudie<br>des péces comp                            | e<br>la complétode de votre dossier et<br>lémentaries.            | vous demande sebesore     |
|                                                                                                    |                                                                                                    | Q                                                                                                    | 4 Instruction<br>La llégion mitru<br>réligibilité du do                        | Extire dosser, ëchange avec vous<br>seer, dont alle vous informe. | ú beson et détermine      |
|                                                                                                    |                                                                                                    | 2                                                                                                    | 5. CORSPA<br>Si votre dassier e<br>de siliection Pict                          | nst öligilde, il est présenté pour ave<br>ne et Aquaculture.      | s à la Commission régiona |
|                                                                                                    |                                                                                                    |                                                                                                    | 6. Décision rég<br>Votre demande o                                             | gionale<br>est soumise à l'approbation du Pré                     | sident de la Région.      |
|                                                                                                    |                                                                                                    |                                                                                                    |                                                                                |                                                                   |                           |
|                                                                                                    |                                                                                                    |                                                                                                    |                                                                                |                                                                   |                           |
|                                                                                                    |                                                                                                    | 7. Mise en                                                                                                    | oeuvre                                                                         |                                                                   |                           |
|                                                                                                    | La Mig<br>signi                                                                                                    | 7. Mise en<br>ron vous notifie faide publique pa<br>des deux Parties, et somprenan<br>att                                                                                                    | OEUVTE<br>r Terrops d'une convention, de<br>tes incodatités de versement<br>a. | everti être<br>de votre                                           |                           |

1/ Consultez dans le **bloc 1. Préparation**, la **Liste des pièces** nécessaires pour la saisie de votre dossier.

2/ Téléchargez le modèle de Plan de financement de l'opération sur votre ordinateur et remplissezle, afin d'obtenir le « montant total des dépenses prévisionnelles » qui vous sera demandé ultérieurement dans la rubrique « Informations relatives à l'opération ». Ce tableau vous permet de recenser les dépenses prévisionnelles directement liées à l'opération.

# Informations importantes pour renseigner le plan de financement :

- Chaque dépense doit être justifiée a minima par un devis,
- Pour les dépenses supérieures à 2 500 € HT, une vérification du coût raisonnable est nécessaire par la présentation d'un devis comparatif pour les dépenses inférieures à 40 000 € HT et de deux devis comparatifs pour les dépenses supérieures à 40 000 € HT,
- Pour le matériel d'occasion, il convient de présenter un devis comparatif avec le même matériel neuf dès le premier euro et pour toute dépense inférieure à 40 000 € HT et de deux devis comparatifs à partir de 40 000 € HT.

<u>Frais de montage du dossier :</u> Vous pouvez désormais intégrer des frais de montage du dossier (jusqu'à la constitution du dépôt de la demande de paiement) :

 Dans le <u>cas d'un dépôt délégué</u> (la demande n'est pas déposée par le bénéficiaire de l'aide : par exemple, vous êtes un centre de gestion ou un cabinet comptable, et vous déposez ce dossier pour le compte de l'un de vos adhérents).

=> Compléter la partie « Prestation extérieure d'aide au montage de dossier » (Dépenses d'investissement matériel ou immatériel).

Le devis devra être transmis dans les pièces justificatives,

Dans le <u>cas d'un dépôt direct</u> de la demande de subvention (vous êtes le bénéficiaire de l'aide), vous pouvez valoriser les heures que vous consacrez au montage et au suivi de votre dossier.
 => Compléter la partie « Heures passées au montage de dossier » et choisir « contribution en nature » (si vous êtes non salarié – par exemple gérant de l'entreprise) ou « dépenses de personnel » (si vous êtes un salarié).

Le taux horaire retenu est celui du SMIC horaire brut en vigueur au 1<sup>er</sup> janvier de l'année de la demande. Il vous revient d'estimer le nombre d'heures prévisionnel que vous allez consacrer au montage et au suivi de votre dossier de demande d'aide jusqu'au dépôt de la demande de paiement.

Lors de la demande de paiement, ces frais seront pris en charge sur la base d'une feuille de temps (heures réellement consacrées au suivi du dossier) que vous aurez complétée à partir du modèle disponible en téléchargement dans le préambule du télé-service.

- Le montant total des dépenses prévisionnelles comprend les dépenses d'investissement et les frais de montage.

3/ Téléchargez les modèles de **plan d'entreprise, d'attestation sur l'honneur de régularité fiscale et sociale** (dans le cas où votre entreprise vient d'être créée), et **l'autorisation de dépôt délégué** (dans le cas où vous n'êtes pas le bénéficiaire de l'aide).

Ces documents dûment renseignés vous seront demandés dans la liste des pièces à fournir avant de finaliser votre saisie.

L'attestation sur l'honneur de régularité fiscale et sociale et l'autorisation de dépôt délégué doivent impérativement être signées par le bénéficiaire de l'aide. En bas du préambule, vous trouverez également les coordonnées électroniques et téléphoniques de vos contacts pour toute question d'ordre général sur le dispositif « Projet de modernisation des navires de pêche entraînant l'augmentation de sa jauge brute ».

Contacts

Pour toute question relative à votre demande, vous pouvez contacter : Service SFEAMPA feampa2127@bretagne.bzh 02 99 27 14 89 ou 02 22 51 60 31

Sur les différents écrans de saisie de la demande, vous verrez apparaitre la boîte **Echanges de la demande** située en bas à droite de votre écran. **Cette fonctionnalité n'est effective qu'au cours de l'instruction, une fois la demande de subvention transmise**. Pour toute question lors de la saisie de la demande, utilisez le contact indiqué en bas du préambule.

Passez d'un écran à l'autre en cliquant sur **SUIVANT**. Vous pouvez revenir en arrière à tout moment, en cliquant sur **PRECEDENT**. Les informations saisies sont sauvegardées automatiquement quand vous cliquez sur **SUIVANT**. Si vous souhaitez revenir sur la page précédente sans avoir fini de compléter la page en cours, cliquez sur **ENREGISTRER**.

| ir y revenir, cliquez s                                                                                                    | sur « Compléter et suivre mes demandes d'aides »,                                                                                                    |            |
|----------------------------------------------------------------------------------------------------|----------------------------------------------------------------------------------------------------|------------|
| Mes démarches                                                                                                    |                                                                                                    |            |
| ableau de bord 🖉 Mes sollicitation                                                                                                    | ons 🗀 Mes aldes ^ 🗟 Mes documents 🖓 Mes échanges                                                                                                    |            |
|                                                                                                    | Complèter et suivre mes demandes d'aide                                                                                                    |            |
|                                                                                                    | Déposer une demande d'aide Bienvenue sur le Portail des Aides                                                                                                    |            |
|                                                                                                    | Votre espece personnel: un accès rapide à votre tiers, vos demandes d'aide<br>par thématique, vos fils de discussion                                                                                                    |            |
| s sélectionnez votre (                                                                                                    | demande en cours de création et cliquez sur Benrendre                                                                                                    |            |
| Selectionnez votre                                                                                                    |                                                                                                    |            |
| es demandes d'aides                                                                                                    |                                                                                                    |            |
| Mes demandes ④ Partagées a                                                                                                    | avec moi                                                                                                    |            |
| Selon le statut des demandes, vous po                                                                                                    | pouvez accéder à leur suivi, aux réponses aux sollicitations et à l'avancement de leur paiement.                                                                                                    |            |
|                                                                                                    |                                                                                                    |            |
| 1999 - Constanting of the second second                                                                                                    |                                                                                                    | Rechercher |
| Q Rechercher                                                                                                    |                                                                                                    |            |
| Q Rechercher                                                                                                    | Téléservice : Exercice :                                                                                                    |            |
| Q Rechercher<br>Statut :<br>En cours de création X                                                                                                    | Téléservice :     Exercice :       X     Recherche par téléservice       Non filtré +     E                                                                                                    |            |
| Q Rechercher<br>Statut :<br>En cours de création X                                                                                                    | Téléservice :     Exercice :       X     Recherche par téléservice         Non filtré +                                                                                                    |            |
| Q Rechercher Statut : En cours de création X FEAMPA - Installation ju                                                                                  | Téléservice :       Exercice :         ×       Recherche par téléservice         Non filtré -       Image: Compart de les recherche par téléservice         jeune pêcheur - Monsieur       Image: Compart de les recherchercherchercherchercherchercherch                                                                                                    | eprendre   |
| Q Rechercher  Statut :  Fr cours de création X  FEAMPA - Installation ju  En cours de création  Créée le mercer                                        | Téléservice :       Exercice :         X       Recherche par téléservice         Non filtré -       Image: Comparison of the service of the service | eprendre   |
| Q.       Rechercher         Statut :       En cours de création X         FEAMPA - Installation ju         En cours de création         Créée le mercr | Téléservice :   Recherche par téléservice   Non filtré -   jeune pêcheur - Monsieur   redi 21 juin 2023 à 10:52                                                                                                    | eprendre   |
| Q       Rechercher         Statut :                                                                                                    | Téléservice :     Recherche par téléservice     Non filtré -     igeune pêcheur - Monsieur      aredi 21 juin 2023 à 10:52   on des navires avec augmentation de jauge brute -                                                                                                    | eprendre   |

#### Etape 2 : les principaux critères d'éligibilité

Répondez aux 5 questions relatives aux principaux critères d'éligibilité posés par le cadre réglementaire.

| ) Précédent                                                                                                    | Suivant                                                                                                    |
|----------------------------------------------------------------------------------------------------|----------------------------------------------------------------------------------------------------|
| érifiez votre éligibilité à ce dispositif en répondant aux questions ci-après.                                                                                                    |                                                                                                    |
| our mémoire, les cinq objectifs prévus par l'article 19.3 du règlement FEAMPA sont les suiv                                                                                                    | ants :                                                                                                    |
| <ul> <li>Installer ou rénover des installations d'hébergement réservées à l'usage exclusif de l'u</li> <li>Améliorer ou installer des systèmes embarqués de prévention des incendies, de syste</li> <li>Installer des systèmes de ponts intégrés destinés à améliorer la navigation ou le cont</li> <li>Remplacer ou rénover l'étrave à bulbe du navire, pour autant que ça améliore l'effica</li> <li>Adapter le navire en vue d'installer/de rénover un moteur ou un système de propulsi</li> <li>de CO2 que le moteur ou le système précédent.</li> </ul> | équipage,<br>èmes de sécurité et d'alarme ou de systèmes de réduction du bruit,<br>rôle du moteur,<br>cité énergétique globale du navire,<br>on qui présente une meilleure efficacité énergétique ou un plus faible niveau d'émissions |
| es champs marqués d'un \star sont obligatoires.                                                                                                    |                                                                                                    |
| Le navire concerné est-il immatriculé en Bretagne (ou disposez-vous d'une licence de<br>pèche professionnelle en eau douce en Bretagne) ? *                                                                                                    | O Oui O Non                                                                                                    |
| Le navire concerné a-t-il une longueur hors-tout inférieure ou égale à 24 mètres ? *                                                                                                    | O Oui O Non                                                                                                    |
| e navire a-t-il été enregistré au fichier flotte lors des 10 années civiles précédant celle du<br>lépôt de la demande (ou a-t-il été en service au moins 10 années civiles avant l'année de<br>la demande pour la pêche professionnelle en eau douce) ? *                                                                                                    | O Oui O Non                                                                                                    |
| Le navire a-t-il effectué au moins 60 jours de pêche au cours des deux années civiles précédant celle du dépôt de la demande ? *                                                                                                    | O Oui O Non                                                                                                    |
| L'opération vise-t-elle l'un des cinq objectifs prévus par l'article 19.3 du règlement                                                                                                    | O Oui O Non                                                                                                    |

#### Si le dossier ne répond pas à l'un de ces critères, il n'est pas éligible au FEAMPA.

La réponse positive à ces 5 questions ne préjuge cependant pas de son éligibilité au regard de l'ensemble des conditions d'éligibilité (temporelle, géographique, plancher d'aide, critères de sélection, ...).

# Etape 3 : Votre Tiers (identification du demandeur)

Quand vous déposez une demande pour la première fois, les informations demandées dans les onglets « Identification » sont celles liées à votre structure et constituent votre profil, que vous soyez :

Un centre de gestion, un cabinet comptable, etc. qui dépose la demande d'aide pour le compte d'un entrepreneur individuel ou d'une entreprise = situation d'un dépôt délégué,

Ou

Un entrepreneur individuel ou une entreprise qui dépose la demande d'aide en son propre nom = situation d'un dépôt direct.

Si vous avez déjà déposé une demande, une fiche récapitulative des coordonnées de votre structure s'affichera directement.

| Identification  Précédent                    | Suivant @               |
|----------------------------------------------|-------------------------|
| Les champs marqués d'un * sont obligatoires. |                         |
| Je suis ou je représente un∙e *              | ~                       |
| Domicilié(e) 🛛 🖲 En France 🔿 A l'étranger    |                         |
| ❷ Précédent                                  | © Enregistrer Suivant @ |

Vous renseignez ici le statut de votre structure : « une association », « une entreprise », « un entrepreneur individuel » ou « autre établissement public et organisme ».

Si votre structure existe déjà, vous devez renseigner son numéro de SIRET.

| Les champs marqués d'un * sont obligatoires.  Je suis ou je représente un e *  Domicilié(e)  En France Al'étranger  Recherche par *  Le service 2 API Entreprise, mis en œuvre par l'Etat français, permet la mise à disposition d'informations of données détenues par les administrations nécessaires à l'accomplisaement de démarches administratives. Vous pouvez effectuer une recherche par numéro de SIRET ou numéro RNA.  SIRET *  Vous ne disposez pas de SIRET  Vous ne disposez pas de SIRET                                                                                                    | 9 Précédent                                     | Suivent                                                                                                    |
|----------------------------------------------------------------------------------------------------|-------------------------------------------------|----------------------------------------------------------------------------------------------------|
| Je suis ou je représente un e * Association Domicilié(e)  En France Al'étranger Recherche par * Le service API Entreprise, mis en œuvre par l'Etat français, permet la mise à disposition d'informations i données détenues par les administrations nécessaires à l'accomplissement de démarches administratives. Vous pouvez effectuer une recherche par numéro de SIRET ou numéro RNA. SIRET *                                                                                                    | Les champs marqués d'un * sont obligatoires.    |                                                                                                    |
| Recherche par *       Le service I API Entreprise, mis en œuvre par l'Etat français, permet la mise à disposition d'informations i données détenues par les administrations nécessaires à l'accomplissement de démarches administratives. Vous pouvez effectuer une recherche par numéro de SIRET ou numéro RNA.         Image: SiRET Image: Sire in the service intervence intervence | Je suis ou je représente un e *<br>Domicilié(e) | Association                                                                                                    |
| SIRET O RNA  SIRET *  Vous ne dispose2 pas de SIRET                                                                                                    | Recherche par *                                 | Le service D API Entreprise, mis en œuvre par l'Etat français, permet la mise à disposition d'informations ou<br>données détenues par les administrations nécessaires à l'accomplissement de démarches administratives.<br>Vous pouvez effectuer une recherche par numéro de SIRET ou numéro RNA. |
| □ Vous ne disposez pas de SIRET                                                                                                    | SIRET *                                         | SIRET O RNA                                                                                                    |
|                                                                                                    |                                                 | Vous ne disposez pas de SIRET                                                                                                    |

Région Bretagne - DIMER/SFEAMPA - Juillet 2023 – Projet de modernisation d'un navire de pêche entraînant l'augmentation de sa jauge brute - p.11 <u>NB</u> : Dans le cas où vous ne disposez pas du numéro de SIRET au moment du dépôt du dossier, cochez **« Vous ne disposez pas de SIRET » et indiquez la raison dans « Motif d'absence du SIRET ».** Vous pourrez à tout moment, avant la fin de l'instruction du dossier, revenir compléter cette information dans la fiche Tiers. Cette information est indispensable à la validation du dossier avant présentation en CORSPA (COmmission Régionale de Sélection Pêche et Aquaculture), et devra dans tous les cas être transmise avant la fin de l'instruction du dossier.

A partir de ce numéro de SIRET, le service API Entreprise incrémente automatiquement les informations la concernant. **Veillez à bien les vérifier**.

| Identification                               |                                                                                                    |
|----------------------------------------------|----------------------------------------------------------------------------------------------------|
| ● Précédent                                  | Suivant @                                                                                                    |
| Les champs marqués d'un * sont obligatoires. |                                                                                                    |
| je suis ou je représente un-e *              | Association                                                                                                    |
| Domicilié(e)                                 | En France      A l'étranger                                                                                                    |
| Recherche par *                              | Le service <b>2 API Entreprise</b> , mis en œuvre par l'Etat français, permet la mise à disposition d'informations ou<br>données détenues par les administrations nécessaires à l'accomplissement de démarches administratives.<br>Vous pouvez effectuer une recherche par numéro de SIRET ou numéro RNA.                                                                                                    |
| SIRET *                                      | SIRET O RNA     775685639     00053     Vous ne disposez pas de SIRET                                                                                                    |
|                                              | O<br>Un tiers correspondant à ce numéro de SIRET a été identifié par le service <u>API Entreprise</u> , mis en œuvre<br>par l'Etat français, qui permet la mise à disposition d'informations ou données détenues par les<br>administrations nécessaires à l'accomplissement de démarches administratives.<br>En cliquant sur "Suivant", vous poursuivrez la création de ce tiers. Certaines informations seront alors<br>automatiquement pré-remplies à partir des informations ramenées par le service API Entreprise. Si vous<br>considérez que certaines de ces informations ne sont pas à jour, il vous sera alors possible de les modifier. |
|                                              | CLUB DU VIEUX MANOIR                                                                                                    |
|                                              | SIREN : 775685639<br>NIC : 00053<br>RNA : W604001936<br>Adresse : ABBAYE DE MONCEL<br>Code postal/Ville : 60700 PONTPOINT                                                                                                    |
| © Précédent                                  | ♥ Enregistrer Suivant ⊕                                                                                                    |

N'oubliez pas de compléter les informations manquantes demandées par un astérisque \* sur les différentes pages qui concernent votre structure.

Si votre entreprise n'est pas référencée dans l'API Entreprise, le message suivant s'affiche :

| Identification     Précédent                                                  | Suivant @                                                                                                    |
|-------------------------------------------------------------------------------|----------------------------------------------------------------------------------------------------|
| Les champs marqués d'un * sont obligatoires.                                  |                                                                                                    |
| Je suis ou je représente un e *<br>Domicilié(e)<br>Recherche par *<br>SIRET * | Association  En France O A l'étranger  Le service API Entreprise, mis en œuvre par l'Etat français, permet la mise à disposition d'informations ou données détenues par les administrations nécessaires à l'accomplissement de démarches administratives. Vous pouvez effectuer une recherche par numéro de SIRET ou numéro RNA.  SIRET O RNA 789456123 00015 Vous ne dieposez pas de SIRET |
| @ Précédent                                                                   | Aucune correspondance trouvée avec ce SIRET dans le service API <u>Entreprise</u> , mis en œuvre par l'Etat<br>français, qui permet la mise à disposition d'informations ou données détenues par les administrations<br>nécessaires à l'accomplissement de démarches administratives.<br>Cliquez sur "Suivant" pour saisir les informations d'identification du tiers que vous représentez. |

Vous devez alors renseigner l'ensemble des informations demandées sur les écrans suivants.

La page du contact de votre structure est ainsi créée :

| äcëdent                                                                                                    |                       |                      | Suiva |
|----------------------------------------------------------------------------------------------------|-----------------------|----------------------|-------|
| hamps marqués d'un * sont obligatoires.                                                                                                    |                       |                      |       |
| Identification                                                                                                    |                       |                      |       |
| LEBATEAUROUGE                                                                                                    |                       | • Adresse principale | à     |
| Siret : 781599501 00025                                                                                                    |                       | KEROMAN              |       |
| Type de tiers : Entreprise                                                                                                    |                       | 38 PORT DE PECHE     |       |
| NAF : 46.38A - Commerce de gros (commerce interentre                                                                                                    | eprises) de poissons, | 56100 LORIENT        |       |
| crustaçõs et mollusques                                                                                                    |                       | FRANCE               |       |
| er a state s et monasques                                                                                                    |                       |                      |       |
| 06 33 00 00 00                                                                                                    |                       |                      |       |
| © 06 33 00 00 00<br>⊠ lebateaurouge@bretagne.bzh                                                                                                    |                       |                      |       |
| 🖕 06 33 00 00 00<br>🖀 lebateaurouge@bretagne.bzh                                                                                                    |                       |                      |       |
| © 06 33 00 00 00<br>≝ lebateaurouge@bretagne.bzh<br>Représentants                                                                                                    |                       |                      |       |
| 06 33 00 00 00     lebateaurouge@bretagne.bzh  Représentants  Monsieur John PECHEUR                                                                                                    | ,                     |                      |       |
|                                                                                                    | ,                     |                      |       |
|                                                                                                    | ,                     |                      |       |
|                                                                                                    | ,                     |                      |       |
|                                                                                                    | ,                     |                      |       |
|                                                                                                    | ,                     |                      |       |
| C 06 33 00 00 00 C lebateaurouge@bretagne.bzh Représentants C Moneleur John PECHEUR Fonction : Directeur Représentant légal KERDMAN 38 PORT DE PECHE 55100 LDRIENT FRANCE C DE 20 00 00 00                                                                                                    | ,                     |                      |       |
| C 06 33 00 00 00 C lebateaurouge@bretagne.bzh Représentcints C Monsieur John PECHEUR Fonction : Directeur Représentant légal KEROMAN 38 PORT DE PECHE 56100 LORIENT FRANCE C 06 32 00 00 00 C 05 20 00 00 00 C 05 20 00 00 00 C 05 20 00 00 00 C 05 20 00 00 00 C 05 20 00 00 C 05 20 00 C 05 20 00 C 05 20 00 C 05 20 00 C 05 20 00 C 05 20 00 C 05 20 00 C 05 20 00 C 05 20 00 C 05 20 00 C 05 20 00 C 05 20 00 C 05 20 00 C 05 20 00 C 05 20 00 C 05 20 00 C 05 20 00 C 05 20 00 C 05 20 00 C 05 20 00 C 05 20 00 C 05 20 00 C 05 20 00 C 05 20 00 C 05 20 00 C | ,                     |                      |       |

Si vous souhaitez rajoutez les coordonnées d'une autre personne au sein de votre structure, cliquez sur **Créer un nouveau représentant.** 

| Attention, les modification                   | s seront effectives dès la validation. |   |
|-----------------------------------------------|----------------------------------------|---|
| hamps marqués d'un * sont (<br>Identification | aligatoires.                           |   |
| Fonction *                                    | - Votre choix -                        | ~ |
| Civilité *                                    | - Votre choix -                        | ~ |
| Nom *                                         |                                        |   |
| Prénom *                                      |                                        |   |
| Profession                                    |                                        |   |
| Adresse électronique                          |                                        |   |
| Téléphone                                     |                                        |   |
| Portable                                      |                                        |   |
| Fax                                           |                                        |   |
| Adresse                                       |                                        |   |
| Adresse identique                             | ⊛ oui ⊖ non                            |   |

Validez votre saisie en cliquant sur Ajouter pour qu'elle soit bien prise en compte.

#### Etape 4 : Le bénéficiaire de l'aide

Précisez si vous êtes :

 « Tiers demandeur » - représentant un tiers bénéficiaire (adhérent, client, ...) = dépôt délégué,

ou

- « Tiers demandeur » et « bénéficiaire de l'aide » = dépôt direct.

Cette distinction se fait par la réponse « oui/non » à la question « Etes-vous le bénéficiaire de l'aide ? ».

| Bénéficiaire de l'aide                                                                            |               |           |
|---------------------------------------------------------------------------------------------------|---------------|-----------|
| © Précédent                                                                                       |               | Suivant 🛛 |
| Les champs marqués d'un * sont obligatoires.                                                      |               |           |
| Êtes-vous le bénéficiaire de l'aide ? * O Oui O Non                                               |               |           |
| Dans le cas d'un partenariat, renseigner les informations relatives au bénéficiaire chef de file. |               |           |
| ⊖ Précédent                                                                                       | C Enregistrer | Suivant 🛛 |

En cochant « non » à cette question, vous êtes dans le cas d'un dépôt délégué.

Vous devez alors renseigner les informations relatives au bénéficiaire de l'aide que vous représentez, et qui ne peut appartenir qu'à deux formes juridiques : « entrepreneur individuel » ou « entreprise ».

Les autres formes juridiques ne sont pas éligibles à l'aide « Modernisation des navires avec augmentation de jauge brute ».

| © Précédent                                                      |                                | Suivant O |
|------------------------------------------------------------------|--------------------------------|-----------|
| Veuillez saisir les informations nécessaires à la vérification d | 'existence du tiers.           |           |
| Les champs marqués d'un * sont obligatoires.                     |                                |           |
| Le bénéficiaire est un ou une *                                  | Entreprise                     | ~         |
| Domicilié(e)                                                     | In France O A l'étranger       |           |
|                                                                  | Vous ne disposez pas de SIRET  |           |
| Motif d'absence du SIRET *                                       | entreprise non créée à ce jour |           |
|                                                                  | Il vous reste 70 caractères.   |           |
|                                                                  |                                |           |

Comme le demandeur, ce bénéficiaire peut déjà disposer ou non d'un numéro de SIRET. Dans le premier cas, la saisie du SIRET fait remonter les informations issues de l'API Entreprise. Dans le second cas, cochez la case « vous ne disposez pas de SIRET » en précisant le motif en-dessous. Il vous reviendra de transmettre le numéro de SIRET par message à l'adresse <u>feampa2127@bretagne.bzh</u>, au plus tard avant la fin de l'instruction pour que le dossier puisse être validé par le service instructeur.

Complétez les informations concernant le bénéficiaire sur les différents onglets qui s'affichent, celles demandées par un astérisque \* étant obligatoires.

|                                                                                                  | Suivant                                                                                                    |
|--------------------------------------------------------------------------------------------------|----------------------------------------------------------------------------------------------------|
| uillez saisir les informations nécessaires à l'identification d                                  | su bénéficiaire de l'aide                                                                                                    |
| s champs marqués d'un * sont obligatoires.                                                       |                                                                                                    |
| Généralités                                                                                      |                                                                                                    |
| Le bénéficiaire est un ou une *                                                                  | Entreprise                                                                                                    |
|                                                                                                  | En France O À l'ésranger                                                                                                    |
| Le bénéficiaire                                                                                  |                                                                                                    |
| Adresse électronique *                                                                           | Format attendu : nom@domaine.fr                                                                                                    |
| Téléphone *                                                                                      |                                                                                                    |
| Le bénéficiaire                                                                                  |                                                                                                    |
|                                                                                                  |                                                                                                    |
| Raison sociale *                                                                                 |                                                                                                    |
| Raison sociale *<br>Motif d'absence du SIRET                                                     | Entreprise en cours de création                                                                                                    |
| Raison sociale •<br>Motif d'absence du SIRET<br>Sigle                                            | Entreprise en cours de création                                                                                                    |
| Raison sociale •<br>Motif d'absence du SIRET<br>Sigle<br>NAF                                     | Entreprise en cours de création                                                                                                    |
| Raison sociale •<br>Motif d'absence du SIRET<br>Sigle<br>NAF<br>Forme juridique                  | Entreprise en cours de création<br>Veuillez soisir un NAF<br>Veuillez sélectionner une forme juridique                                                                                  |
| Raison sociale •<br>Motif d'absence du SIRET<br>Sigle<br>NAF<br>Forme juridique<br>Site internet | Entreprise en cours de création Veuillez solsir un NAF Veuillez solsir un NAF Veuillez solsir un site internet Veuillez solsir un site internet Format attendu : http://www.exemple.net |

Région Bretagne - DIMER/SFEAMPA - Juillet 2023 -

Projet de modernisation d'un navire de pêche entraînant l'augmentation de sa jauge brute - p.15

Dans l'onglet **Représentant.e légal.e du bénéficiaire**, il convient de renseigner les coordonnées du représentant de l'entité bénéficiaire de l'aide, même si cette personne ne sera pas le contact privilégié par le service instructeur pour cette opération.

| Représentant·e légal·e du bér                                                          | néficiaire            |                               |
|----------------------------------------------------------------------------------------|-----------------------|-------------------------------|
| © Précédent                                                                            |                       | Suivant @                     |
| Représentant-e légal-e du bénéficiaire<br>Les champs marqués d'un * sont obligatoires. |                       |                               |
| Identification                                                                         |                       |                               |
| Fonction *                                                                             | Gérant                | ~                             |
| Civilité *                                                                             | Monsieur              | ~                             |
| Nom *                                                                                  | DUPONT                |                               |
| Prénom *                                                                               | Gaël                  |                               |
| Profession                                                                             | Patron pêcheur        |                               |
| Adresse électronique                                                                   | gael.dupont@gmail.com | Format attendu : nom@mail.net |
| Téléphone                                                                              | 00000000              |                               |
| • Adresse                                                                              |                       |                               |
| Adresse identique au bénéficiaire                                                      | Oui O Non             |                               |
| © Précédent                                                                            |                       | © Enregistrer Suivant O       |

# Etape 5 : Votre projet

Renseignez les « Informations générales » relatives au dossier :

- Intitulé du projet : respectez la nomenclature suivante d'intitulé : « Modernisation du navire de pêche « NOM DU NAVIRE » immatriculé « 6 CHIFFRES DU NAVIRE » avec augmentation suite à remotorisation / réaménagement des espaces communs / rénovation de l'étrave à bulbe, etc. »
- **Description de l'opération** : décrire votre projet, ses principaux objectifs, les principales actions menées pour les atteindre et les étapes de réalisation.
- **Localisation du projet** : elle correspond à la commune du quartier d'immatriculation du navire pour la pêche maritime ou celle du siège social de l'entreprise pour la pêche en eau douce.

Renseignez les informations sur « Détails du projet » :

- Si vous avez déposé une pré-demande en ligne avant l'ouverture de ce télé-service, vous devez impérativement reporter ici la date de dépôt de votre pré-demande ainsi que la référence à 8 chiffres, indiquées sur la fiche récapitulative de votre pré-demande.
   Sans ces informations, votre projet pourrait être rendu partiellement ou totalement inéligible.
- Date prévisionnelle de début d'opération : date du 1<sup>er</sup> engagement (1<sup>er</sup> devis retenu),

Région Bretagne - DIMER/SFEAMPA - Juillet 2023 -

Projet de modernisation d'un navire de pêche entraînant l'augmentation de sa jauge brute - p.16

- Date prévisionnelle de fin d'opération : date à laquelle l'opération sera matériellement achevée ou intégralement mise en œuvre, que tous les paiements connexes aient été effectués ou non.
- **Date prévisionnelle d'achèvement administratif de l'opération** : date à laquelle vous estimez que toutes les dépenses seront effectuées et payées (y compris le paiement de la prestation de montage de la demande de paiement).

<u>NB</u> : la date prévisionnelle de fin d'opération et la date prévisionnelle d'achèvement administratif peuvent être les mêmes.

En cas d'incertitude, il est préférable d'indiquer des dates plus lointaines, afin de s'assurer que l'opération et les tâches administratives seront bien terminées aux dates indiquées.

- Le nombre de personnes participant directement à l'opération : indiquez ici le nombre de personnes qui contribuent directement au projet. Ces personnes peuvent notamment être celles recevant la subvention (par exemple dans le cas d'un propriétaire non embarqué) ou celles bénéficiant de l'investissement aidé (salariés).
- Montant des dépenses prévisionnelles : ce montant est le total des dépenses issu du tableau de plan de financement (format Excel) téléchargé dans le préambule, et dans lequel vous avez saisi les différentes dépenses éligibles qui concernent ce dossier (cf. page 7).
- Selon votre assujettissement ou non à la TVA, veuillez renseigner votre situation (le justificatif sera à fournir dans la liste des pièces demandées).
- Dans le cas où des **aides publiques** ont été perçues ou sollicitées pour ce projet, renseignez le tableau en cliquant sur **Ajouter :**

| Aides publiques                     |                                                    |                                       |           |
|-------------------------------------|----------------------------------------------------|---------------------------------------|-----------|
| Le cas échéant, renseignez les diff | érentes aides publiques sollicitées ou obtenues po | ur ce projet dans le tableau suivant. |           |
|                                     |                                                    |                                       | • Ajouter |
| Nom du financeur                    | Statut de l'aide                                   | Montant                               |           |

Ajoutez autant de lignes que de financeurs sollicités :

| Aides publiques  |                                  |
|------------------|----------------------------------|
| Nom du financeur |                                  |
| Statut de l'aide | Veuillez sélectionner une valeur |
| Montant          |                                  |

Renseignez les « Informations complémentaires relatives à l'opération » :

- Précisez, le ou les objectifs de votre opération, en répondant aux 5 questions proposées (votre projet doit répondre à au moins l'un des 5 objectifs pour être éligible).

Dans le cas où votre projet a pour objectif d'améliorer l'efficacité énergétique du navire, soit par une action menée sur l'étrave à bulbe, soit sur le système propulsif, vous devez justifier cette amélioration.

 Informations relatives au navire: pour la pêche maritime, aidez-vous de la licence communautaire pour compléter les différentes informations (longueur hors-tout du navire, engins principal et secondaire...).

Les engins doivent être renseignés par leur code FAO à 2 ou 3 lettres (cf. annexe 7 de l'arrêté du 18 mars 2015 relatif aux obligations déclaratives en matière de pêche maritime).

- Critères de bonification de l'aide publique : si le navire relève pas de la petite pêche côtière (il a une longueur hors-tout supérieure à 12 mètres OU l'un des engins renseignés précédemment est un art traînant), vous pouvez bénéficier d'une bonification du taux d'aide publique si vous répondez à l'une des 4 conditions suivantes (les justificatifs devront être fournis dans la suite de la demande d'aide) :
  - <u>Contribution à la féminisation des métiers</u> : la liste d'équipage du navire concerné mentionne la présence d'une femme à bord du navire concerné par le projet, au moment de la signature de la convention attributive de l'aide et de la demande de paiement,
  - <u>Contribution à l'emploi de personnes en situation de handicap</u> : le porteur de projet contribue à l'emploi d'une personne en situation de handicap dans son entreprise, au moment de la signature de la convention attributive de l'aide et de la demande de paiement,
  - <u>Contribution à la formation professionnelle</u> : le navire concerné par le projet :
    - Accueille à son bord un stagiaire dans le cadre d'une formation initiale, continue et/ou dans le cadre de marées découverte, pendant une durée minimale de 6 semaines, à réaliser l'année de la demande d'aide et/ou l'année suivant la demande,
    - ΟU
    - Accueille à son bord un alternant dans le cadre d'un contrat d'apprentissage ou de professionnalisation, entre l'année précédant la demande et l'année suivant la demande.
  - <u>Contribution à l'amélioration des connaissances ou à la recherche et l'innovation</u> : le navire concerné par le projet a participé à un programme d'observation, d'acquisition de connaissances ou de recherche et d'innovation (notamment sur la limitation de l'impact sur les milieux, l'augmentation de la sélectivité ou l'amélioration de l'efficacité énergétique) au cours de l'une des deux années civiles précédant celle de la demande d'aide ou l'année du dépôt de la demande d'aide.

# Si votre navire relève de la petite pêche côtière, votre taux d'aide sera automatiquement bonifié.

# Etape 6 : Attestations sur l'honneur et engagements

Lisez bien les attestations et les engagements qui doivent être remplis et respectés dans le cadre de la règlementation d'une subvention européenne et nationale.

Dans le cadre d'un dépôt délégué, assurez-vous que le bénéficiaire a bien pris connaissance des attestations et engagements avant de compléter cette partie.

Tout engagement et attestation sur l'honneur pris lors du dépôt de la demande de subvention, et non respecté, pourra être considéré comme une fraude, et faire l'objet d'un signalement et d'une demande de reversement total ou partiel de l'aide publique, dans le cas où la fraude est décelée après le versement de l'aide.

## Etape 7 : Domiciliation bancaire du bénéficiaire

**Ajoutez ici les coordonnées bancaires et le RIB du bénéficiaire de l'aide**. Ces éléments pourront être modifiés lors de la demande de paiement, si un changement est survenu entre la demande de subvention et la demande de paiement. *L'adresse figurant sur le RIB doit impérativement être identique à l'adresse du bénéficiaire de l'aide. Le RIB doit émaner de la banque et ne doit pas être un document photographié.* 

### Etape 8 : Pièces justificatives à fournir (précisions sur certaines pièces)

<u>Attention</u> : la liste des pièces peut différer selon les informations remplies dans les écrans précédents et la catégorie du bénéficiaire.

Pour joindre une pièce, il suffit de cliquer sur le bouton **Ajouter**. Il est possible de joindre plusieurs documents pour une même pièce.

Les pièces obligatoires, pour tous les dossiers ou sous conditions, sont détaillées dans le document « **Liste des pièces** », disponible en téléchargement dans le préambule.

Il est nécessaire de bien prendre connaissance des explications données pour chaque pièce à cette étape, afin de s'assurer de transmettre les bons documents.

A noter :

- Si vous êtes un nouvel installé ou une entreprise en cours de création, vous pourrez fournir une attestation sur l'honneur de régularité fiscale et sociale à la place des attestations émises par la DGFIP, l'Urssaf ou l'ENIM,
- La copie de l'accord de prêt bancaire, à fournir dans le cas où un prêt bancaire a été souscrit pour permettre le financement de ce projet, consiste en l'attestation bancaire ou la copie du contrat de crédit et doit mentionner *a minima*, le nom du bénéficiaire du prêt, le montant alloué et l'objet du crédit,
- Les liasses fiscales complètes pour les 3 derniers exercices : Si l'entreprise ne dispose que d'1 ou 2 exercice(s), fournir ceux dont elle dispose.
- Les statuts de la société : Projet des statuts à fournir dans l'attente des statuts signés, le cas échéant.
- La délégation de signature et la pièce d'identité valide pour la personne qui est désignée pour représenter l'entreprise, le cas échéant si cette désignation n'est pas présente dans les statuts demandés dans le cas cité ci-dessus.
- **Autre pièce** : vous pouvez fournir ici toute autre pièce que vous jugez utile à l'instruction du dossier.

#### Etape 9 : Récapitulatif de la saisie de votre demande de subvention

Cette page vous permet de générer le **récapitulatif de la saisie de votre dossier de demande de subvention,** afin de vérifier les informations saisies avant transmission au service instructeur.

| Récapitulatif de votre demande                                                                                                    |                                                                                                    |
|----------------------------------------------------------------------------------------------------|----------------------------------------------------------------------------------------------------|
| © Précédent                                                                                                    |                                                                                                    |
| Le lien cl-après vous permet d'éditer un récapitulatif de votre demande.                                                                    |                                                                                                    |
| Les champs marqués d'un * sont obligatoires.                                                                                                |                                                                                                    |
| (Z                                                                                                    | Récapitulatif des informations saisies                                                                                                    |
| 🗌 * Je déclare                                                                                                    | e sur l'honneur l'exactitude des informations fournies.                                                                                   |
|                                                                                                    |                                                                                                    |
| Les données collectées au cours de cette demande seront traitées par la<br>pièces complémentaires.                                          | Region Bretagne, service instructeur du FEAMPA, Ce dernier pourra vous recontacter pour toute demande de                                  |
| Corsque votre demande sera transmise, elle sera visible par tous les o<br>vous pourrez le faire à tout moment via la liste de vos demandes. | comptes reliés à ce tiers. Vous pouvez dès à présent modifier les personnes ayant accès à cette demande, ou<br>Gérer l'accès à la demande |
| © Précédent                                                                                                    | ♥ Transmettre                                                                                                    |

Si vous êtes d'accord avec ce récapitulatif, vous devez cocher **« je déclare sur l'honneur l'exactitude des informations fournies »** et cliquer sur **« Transmettre ».** 

| Confirmation                                                                                                    |              |
|----------------------------------------------------------------------------------------------------|--------------|
| Votre demande a bien été réceptionnée. Une fois votre dossier déclaré complet, le service instructeur procèdera à l'analyse de son | éligibilité. |
| 🖄 Récapitulatif de la demande                                                                                                    |              |
| Vous pourrez la retrouver et suivre son avancement en vous reconnectant sur ce site. Merci de bien conserver vos identifiant et m  | ot de passe. |
|                                                                                                    | • Terminer   |

Cliquez sur « Terminer ».

Votre dossier de demande d'aide passe au statut **demande transmise**, elle n'est plus modifiable.

Lorsque le dossier sera pris en charge par le service instructeur, vous pourrez suivre l'évolution du statut de votre dossier à partir de la page d'accueil et en cliquant sur **VOIR**.

| Mes demandes d                                                    | 'aides               |                                                                                                    |      |
|-------------------------------------------------------------------|----------------------|----------------------------------------------------------------------------------------------------|------|
| Mes demandes (25)                                                 | Partagées avec moi   |                                                                                                    |      |
| FEAMPA - Mod<br>123456 avec au<br>(00056208)<br>Demande transmise | ernisation des r<br> | navires avec augmentation de jauge brute<br>nisation du navire LE BEL OMBRE immatriculé<br>jauge suite à rénovation de l'étrave à bulbe | Voir |
|                                                                   | Rég                  | ion Bretagne - DIMER/SFEAMPA - Juillet 2023 –                                                                                           |      |

Projet de modernisation d'un navire de pêche entraînant l'augmentation de sa jauge brute - p.20

# Un **accusé de réception** vous parvient alors sur votre boîte mail, reprenant la date de dépôt et le numéro de votre demande.

Madame Carole DUBOIS,

N'oubliez pas de conserver une copie de votre <u>récapitulatif généré après transmission</u>, sur lequel figurent également **la date de dépôt**, **le numéro de votre demande**, **l'ensemble des informations saisies et les pièces justificatives fournies**.

#### Le numéro de dossier devra être rappelé dans tous les échanges.

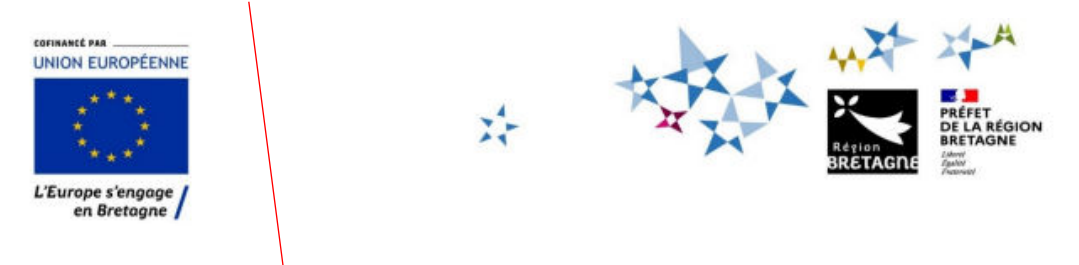

# FEAMPA - Modernisation des navires avec augmentation de jauge brute

Transmis le : 03/07/2023 10:15:47 Référence de la demande : 00056208

| Critères d'éligibilité                                                                                                    |     |
|----------------------------------------------------------------------------------------------------|-----|
| Le navire concerné est-il immatriculé en<br>Bretagne (ou disposez-vous d'une licence<br>de pêche professionnelle en eau douce en<br>Bretagne) ? | OUI |
|                                                                                                    |     |

Lorsque le dossier sera pris en charge par le service instructeur, vous pourrez suivre l'évolution du statut de votre dossier à partir de la page d'accueil.

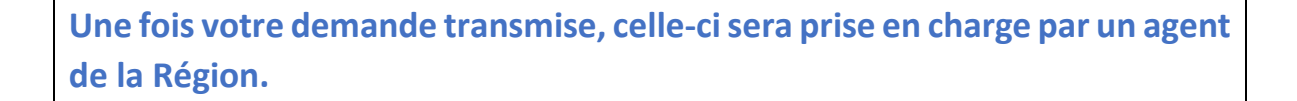

#### Votre demande apparaît donc sous le statut « Prise en charge » :

| _         | Mes demandes ②                                              | Partagées avec moi                                                                                                    |      |
|-----------|-------------------------------------------------------------|----------------------------------------------------------------------------------------------------|------|
| $\langle$ | FEAMPA - Insta<br>: Le Gaulois) in<br>Prise en charge Prije | allation jeune pêcheur - acquisition du navire LE VIEUX RENARD (ex<br>nmatriculé 123456 (00056183)<br>en charge le mardi 27 juin 2023 à 15:22 💙 | Voir |

# Le service instructeur de la Région peut être amené, au cours de l'instruction, à vous demander des modifications ou de nouvelles pièces.

Pour cela, vous recevrez une notification par message, qui vous indiquera l'objet de cet échange :

Bonjour Monsieur XX, La Région Bretagne souhaite que vous apportiez des modifications à la demande "FEAMPA - Remotorisation - Changement du système propulsif du navire de pêche Lebateaubleu (00055973)". En effet, sur la page "votre projet", merci de revoir la loCallsation de l'opération. Nous vous invitons à vous connecter à l'adresse suivante : <u>espace personnel</u> Une fois connecté, vous pourrez aller dans le suivi des demandes et apporter les modifications sur votre demande. Cordialement, **Région Bretagne | Rannvro Breizh** 283, avenue du général Patton CS 21101 35711 Rennes Cedex 7

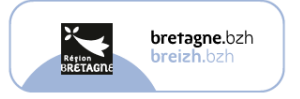

Cette demande apparaitra également sur votre espace usager, sous la demande concernée, ainsi que dans l'onglet « Mes sollicitations ».

|                | FEAMPA - Remotorisation -<br>pêche Lebateaurouge (0005 | Changement du système propulsif du navire de                                                                                                    |
|----------------|--------------------------------------------------------|----------------------------------------------------------------------------------------------------|
|                | Prise en charge Prise en charge le lundi 26            | juin 2023 à 11:38 🗸                                                                                                    |
|                | A Une ou plusieurs actions sont requises               | s afin de pouvoir traiter votre demande. \land Moins de détails                                                                                                    |
|                | Un complément d'informa<br>Lundi 26 juin 2023 à 11:42  | ation vous est demandé Modifier                                                                                                    |
|                |                                                        |                                                                                                    |
|                |                                                        |                                                                                                    |
| ableau de bord | 🧬 Mes sollicitations 🌒 🕒 Mes                           | s aides v 📳 Mes documents 🖓 Mes échanges                                                                                                    |
|                |                                                        | Mes sollicitations                                                                                                    |
|                |                                                        | Compléments D Plèces à fournir                                                                                                    |
|                |                                                        | Un complément d'information vous est demandé concernant votre demande FEAMPA - Remotorisation - Remotorisation de<br>mon navire (00056144)<br>Lundi 26 juin 2023 à 17.12 |
|                |                                                        |                                                                                                    |

1/ S'il s'agit d'une **Demande de modification**, cliquez sur **Modifier** et vous serez alors redirigé automatiquement sur la page sur laquelle vous devrez modifier l'information ou joindre une nouvelle pièce.

Une fois, la modification effectuée, n'oubliez pas d'enregistrer, et de cliquer sur **Suivant** puis **Je génère un récapitulatif** et enfin, **Transmettre**, afin que la Région reçoive votre demande de subvention modifiée.

Un message vous parviendra alors pour vous informer que votre modification a été enregistrée.

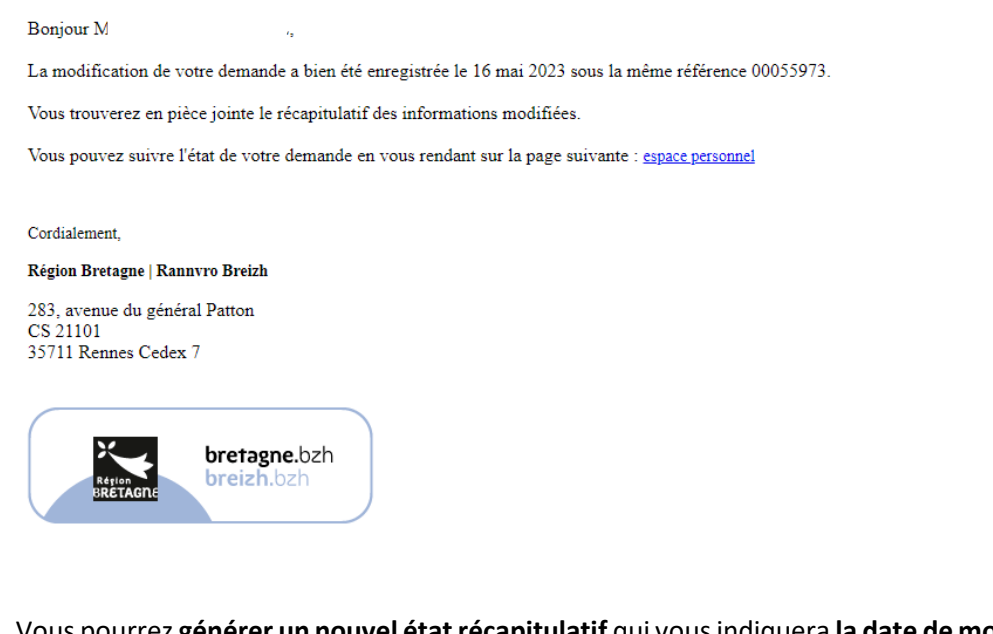

Vous pourrez **générer un nouvel état récapitulatif** qui vous indiquera **la date de modification prise en compte :** 

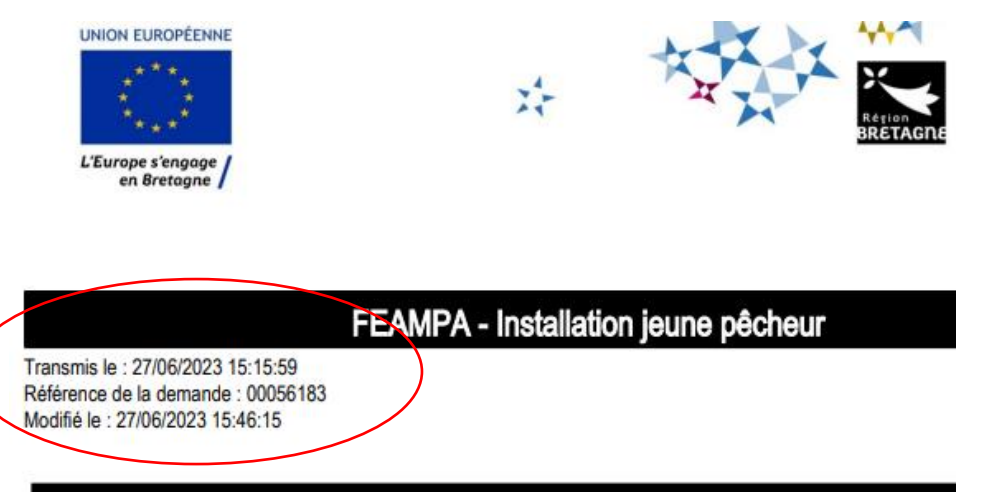

2/ Vous pouvez également être contacté dans l'onglet « **Mes échanges** » (en bas à droite de l'écran), qui permet de tracer les échanges dans le dossier, mais sans possibilité (à ce jour) de joindre des documents en retour.

Pour cela, une **notification** s'affiche en-dessous de votre profil, dans le bandeau du haut / onglet **Mes Echanges** :

| Région<br>BRETAGRE | rches              |               |               | -                 |
|--------------------|--------------------|---------------|---------------|-------------------|
| 🗋 Tableau de bord  | Mes sollicitations | 🗋 Mes aides 🗸 | Mes documents | Q₁ Mes échanges 1 |
|                    |                    |               |               |                   |

En cliquant sur MES ECHANGES puis sur la flèche de droite :

#### Centre des échanges

| ų | necherche                                                                                                    |                                     |                       |
|---|----------------------------------------------------------------------------------------------------|-------------------------------------|-----------------------|
| N | n Afficher les lus Afficher les archives                                                                                      |                                     | Marquer tous comme lu |
|   |                                                                                                    |                                     |                       |
| [ | Demande d'informations complémentaires - Région<br>Bretagne_Demande d'aide FEAMPA_ LE VIEUX RENARD _                          |                                     |                       |
|   | Demande d'informations complémentaires - Région<br>Bretagne_Demande d'aide FEAMPA_LE VIEUX RENARD _<br>demande complémentaire | O Emis le 27/06/2023 à 15:52:55 par |                       |

Vous accéderez à la demande faite par l'instructeur via la boîte Echanges de la demande :

| Echanges de la demande                                                                                                    |         |
|----------------------------------------------------------------------------------------------------|---------|
| <u>Région Bretagne_Demande d'aide FEAMPA_LE VIEUX RENARD _ demande compléme</u>                                                                          | entaire |
|                                                                                                    |         |
|                                                                                                    |         |
|                                                                                                    |         |
|                                                                                                    |         |
| 27/06/2023 15:52:55 -                                                                                                    |         |
| Bonjour,                                                                                                    | Q       |
| Dans le cadre de l'instruction du dossier n°***** , pourriez vous me confirmer que la vente n'a pas eu<br>lieu au moment du dépôt de la demande d'aide ? |         |
| D'avance, je vous remercie.                                                                                                    |         |
| Cordialement                                                                                                    |         |
| la Région Bretagne                                                                                                    |         |
|                                                                                                    |         |
|                                                                                                    |         |
|                                                                                                    |         |

Si la réponse ne nécessite pas la transmission de pièces, vous pouvez répondre directement par ce **centre des échanges**.

Dans le cas contraire, il faudra utiliser la boîte <u>feampa2127@bretagne.bzh</u> en reprenant la référence de votre dossier et l'objet de la demande, dans l'objet du mail de réponse.

3/ Si l'instructeur a jugé une ou plusieurs **pièces « non conforme(s) » ou « manquante(s)** », un message vous parviendra sur votre boîte mail pour vous indiquer les points bloquants, comme pour les demandes d'informations complémentaires, une alerte apparaitra sous la demande dans votre espace usager et dans l'onglet « Sollicitations ».

| M                                                                                                    |  |
|----------------------------------------------------------------------------------------------------|--|
| La demande que vous avez transmise à nos services n'est pas recevable car une ou plusieurs pièces ne sont pas conformes ou manquent au dossier.                               |  |
| Nous vous invitons à bien vouloir vous connecter sur votre espace personnel et à y déposer la ou les pièces suivantes :                                                       |  |
| <u>Pièces non conformes :</u>                                                                                                    |  |
| <ul> <li>Licence communautaire</li> <li>Attestation du bénéficiaire autorisant le dépôt délégué par le demandeur</li> </ul>                                                   |  |
| <u>Pièce manquante :</u>                                                                                                    |  |
| Accord de prêt bancaire                                                                                                    |  |
| Nous vous remercions de déposer l'intégralité des pièces demandées avant de valider leur dépôt. Nous restons à votre entière disposition pour tous compléments d'information. |  |
| Cordialement,                                                                                                    |  |
| Personne en charge de la demande d'aide :                                                                                                    |  |
| Région Bretagne   Rannvro Breizh<br>283, avenue du général Patton                                                                                                    |  |

CS 21101 35711 Rennes Cedex 7

Doublée d'un message en-dessous de l'intitulé de la demande d'aide concernée, avec l'accès direct pour procéder à l'ajout de la pièce demandée en cliquant sur **FOURNIR LES DOCUMENTS** :

| Mes demandes ② Partagées avec moi                                                                                                    |      |
|----------------------------------------------------------------------------------------------------|------|
| FEAMPA - Installation jeune pêcheur - acquisition du navire LE VIEUX RENARD (ex<br>: Le Gaulois) immatriculé 123456 (00056183)                                    | Voir |
| Prise en charge Prise en charge le mardi 27 juin 2023 à 15:22<br>A Une ou plusieurs actions sont requises afin de pouvoir traiter votre demande. Moins de détails |      |
| Des documents vous sont demandés<br>Mardi 27 juin 2023 à 16:03                                                                                                    |      |

Ainsi vous visualisez les pièces concernées par cette demande d'ajout ou de modification :

| mandes de compléments pièces sur demande<br>Demandes de compléments sur les pièces                                                                                     |                       |               |
|----------------------------------------------------------------------------------------------------|-----------------------|---------------|
| Objet de la demande                                                                                                    | Date                  | État Répondre |
| Demande de pièces complémentaires par<br>Liste des pièces :<br>• Plan de financement,<br>• Devis relatif aux frais d'honoraires d'expertise maritime,<br>• Autre pièce | 27 juin 2023 16:03:45 | Reçue         |
| Précédent                                                                                                    |                       |               |

Et en cliquant sur la flèche à droite sur le lien **Espace personnel** qui apparaît dans le corps du mail, vous accédez directement aux pièces concernées.

| RÉPONDRE                                                                                                    |                       | ×                 |
|----------------------------------------------------------------------------------------------------|-----------------------|-------------------|
| Les pièces ci-dessous ont été jugées non conformes. Merci d'en dépo                                                                | oser de nouvelles.    |                   |
| Plan de financement*                                                                                                    |                       | Direct            |
| V Fluir de lindicement                                                                                                    |                       | Depose            |
| Plan de financement complété à partir du <u>modèle Excel</u> disponible<br>téléchargement                                          | e au                  | ● Ajouter         |
| imagesCA4Y0F3Y.jpg (6.46 Ko)- 27/06/2023 15:11                                                                                     |                       | -                 |
| JPEG<br>Description                                                                                                    |                       |                   |
| Devis relatif aux frais d'honoraires d'expertise maritime                                                                          |                       |                   |
| Devis relatif aux frais d'honoraires d'expertise maritime demandée<br>du navire et l'estimation de son valeur sur le marché        | e pour évaluer l'état | Ajouter           |
| ● Autre pièce                                                                                                    |                       |                   |
| Joindre toute autre pièce que vous jugerez utile de porter à notre d                                                               | connaissance          | • Ajouter         |
|                                                                                                    |                       |                   |
|                                                                                                    |                       | Valider S Annuler |
| Ajoutez l'ensemble des pièces demandées, pui                                                                                       | s <b>Validez.</b>     |                   |
| Demandes de compléments sur les pièces                                                                                             |                       |                   |
| Validation<br>Votre réponse a bien été transmise                                                                                   |                       |                   |
| Objet de la demande                                                                                                    | Date                  | État Répondre     |
| Demande de pièces complémentaires par<br>Liste des pièces :<br>• Plan de financement                                               | 27 iuin 2023 16:18:46 | Envoyée           |
| <ul> <li>Plair de intercement,</li> <li>Devis relatif aux frais d'honoraires d'expertise maritime,</li> <li>Aurre nière</li> </ul> | _, ,                  |                   |

**Attention :** Pensez à regrouper les pièces à fournir en un seul et même envoi, car lorsque vous procédez à une transmission, vous ne pouvez plus joindre d'autres pièces, tant que l'instructeur n'a pas clôturé la précédente et procédé à une demande de pièces complémentaires pour les pièces manquantes ou non conformes en attente.

L'agent instructeur pourra, à l'issue de la réception de ces différents documents et informations, finaliser l'analyse de votre demande d'aide. Un message vous sera alors adressé vous informant de la décision prise concernant votre dossier.

Vous pouvez à tout moment, consulter le statut de votre dossier, en vous connectant à votre **Espace personnel / Mes aides / Compléter et suivre mes demandes d'aide.** 

Un mail accompagné **d'un courrier d'accusé de réception de dossier complet** ou de **non – recevabilité**, vous sera alors adressé vous informant de la décision prise concernant votre dossier.

**Pour mémoire :** l'émission de l'Accusé de Réception de Dossier Complet (ARDC) par le service instructeur ne signifie pas que le dossier est accepté. Il indique uniquement que l'ensemble des pièces obligatoires et conformes a été reçu. Cependant, des informations et pièces complémentaires peuvent être encore nécessaires à l'instruction du dossier.

# **GLOSSAIRE DES ICONES**

Vous pouvez à tout moment, consulter le statut de votre demande, en vous connectant à votre espace personnel qui vous amène directement sur Tableau de bord et vous présente votre « Demande d'aide » en cours :

# Mes demandes d'aides Mes demandes (1) Partagées avec moi FEAMPA - Modernisation des navires avec augmentation de jauge brute - LA > Voir PETITE BRISE - test 04 07 - augmentation jauge (00056235) .... Instruction en cours Prise en charge le mardi 4 juillet 2023 à 11:40 ~ A Une ou plusieurs actions sont requises afin de pouvoir traiter votre demande. ~ Plus de détails

Votre demande peut être au statut :

- 1/ En cours de création
- 2/ Demande transmise
- 3/ Prise en charge
- 4/ Instruction en cours
- 5/ Votée

Lorsque votre demande est au statut « Votée », si vous cliquez sur VOIR vous pouvez accéder à :

- L'historique des sollicitations,
- Le plan de financement validé en CORSPA et par le Président
- Le montant restant à payer

• Votre projet

| Actions requises   Spemandes de complément sur les pièces I   pemandes de complément de pièces traitées     bjet de la demande   beter des pièces complémentaires par                                                                                                    | Descriptif de l'opération :<br>Récapitulatif de votre demande d'aide :     | achat d'un navire pour pêcher la coquille saint jacques<br>À Récapitulatif de la demande |          |  |
|----------------------------------------------------------------------------------------------------|----------------------------------------------------------------------------|------------------------------------------------------------------------------------------|----------|--|
| Demandes de complément sur les pièces Demandes de complément de pièces traitées  bije de la demande Date État  Demande de pièces complémentaires par iste des pièces :  Plan de financement; Plan de financement; Autre pièce  Décisions  Décision s  Décision du 05/09/2023; Sur le dispositif FEAMPA - 21/27 - Instruction installation jeune pêcheur.  Paiement(s) | Actions requises                                                           |                                                                                          |          |  |
| Demandes de complément de pièces traitées       Objet de la demande     Date     État       Demande de pièces complémentaires par                                                                                                    | 🖞 Demandes de complément sur les pièces 🚺                                  |                                                                                          |          |  |
| Dbjet de la demande     Date     État       Demande de pièces complémentaires par                                                                                                    | Demandes de complément de pièces traitées                                  |                                                                                          |          |  |
| Demande de pièces complémentaires par         Liste des pièces :         • Plan de financement,         • Devis relatif aux frais d'honoraires d'expertise maritime,         • Autre pièce    Décisions          Décision du 05/09/2023,<br>sur le dispositif FEAMPA - 21/27 - Instruction installation jeune pêcheur.    Avis : Favorable Montant voté : 40 000,00 € | Objet de la demande                                                        | Date                                                                                     | État     |  |
| Liste des pièces :<br>Plan de financement,<br>Devis relatif aux frais d'honoraires d'expertise maritime,<br>Autre pièce<br>Décisions<br>Décision du 05/09/2023,<br>sur le dispositif FEAMPA - 21/27 - Instruction installation jeune pêcheur.<br>Paiement(s)                                                                                                    | Demande de pièces complémentaires par                                      |                                                                                          |          |  |
| <ul> <li>Plan de financement, 27 juin 2023 16:21:44 Clôturée</li> <li>Devis relatif aux frais d'honoraires d'expertise maritime,</li> <li>Autre pièce</li> <li>Décisions</li> <li>Décision du 05/09/2023, sur le dispositif FEAMPA - 21/27 - Instruction installation jeune pêcheur. Avis : Fevorable Montant voté : 40 000,00 €</li> <li>Paiement(s)</li> </ul>      | liste des pièces :                                                         |                                                                                          |          |  |
| <ul> <li>Devis relatin aUX trais o honoraires o expertise manitime,</li> <li>Autre pièce</li> <li>Décisions</li> <li>Décision du 05/09/2023,<br/>sur le dispositif FEAMPA - 21/27 - Instruction installation jeune pêcheur. Avis : Eavorable<br/>Montant voté : 40 000,00 €</li> <li>Paiement(s)</li> </ul>                                                           | Plan de financement,                                                       | 27 juin 2023 16:21:44                                                                    | Clôturée |  |
| Décisions Décision du 05/09/2023, sur le dispositif FEAMPA - 21/27 - Instruction installation jeune pêcheur. Avis : Fororable Montant voté : 40 000,00 € Paiement(s)                                                                                                    | Devis relatir aux trais o nonoraires o expertise mantime,     Autre pièce  |                                                                                          |          |  |
| Décisions Décision du 05/09/2023, sur le dispositif FEAMPA - 21/27 - Instruction installation jeune pêcheur. Avis : Favorable Montant voté : 40 000,00 € Paiement(s)                                                                                                    |                                                                            |                                                                                          |          |  |
| Décision du 05/09/2023,<br>sur le dispositif FEAMPA - 21/27 - Instruction installation jeune pêcheur. Avis : Favorable<br>Montant voté : 40 000,00 €                                                                                                    | Décisions                                                                  |                                                                                          |          |  |
| sur le dispositif FEAMPA - 21/27 - Instruction installation jeune pêcheur. Montant voté : 40 000,00 € Paiement(s)                                                                                                    | Décision du <b>05/09/2023</b> ,                                            | Avis: Favorable                                                                          |          |  |
| Paiement(s)                                                                                                    | sur le dispositif FEAMPA - 21/27 - Instruction installation jeune pêcheur. | Montant voté : <b>40 000,00 €</b>                                                        |          |  |
| Paiement(s)                                                                                                    |                                                                            |                                                                                          |          |  |
|                                                                                                    | Paiement(s)                                                                |                                                                                          |          |  |
|                                                                                                    | Montant restant à demander :                                               | 40 000,00 €                                                                              |          |  |

Montant restant à payer : 40 000,00 €